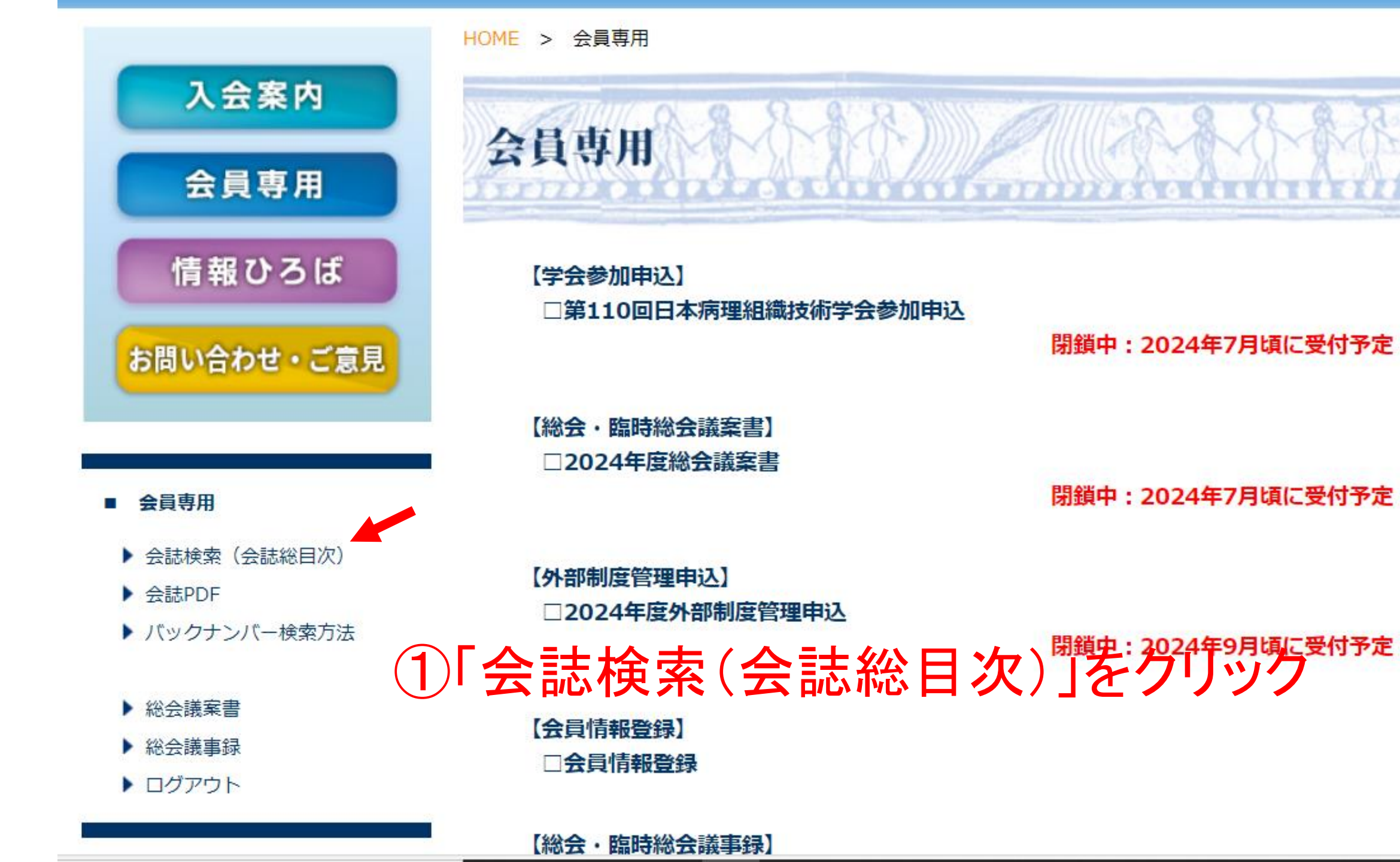

閉鎖中:2024年7月頃に受付予定

閉鎖中:2024年7月頃に受付予定

| C G Q 🗗 https://w                                                      | www.sasappa.co.jp/jsht/login/kaishi-mokuji/ | <ul><li>(3) A<sup>N</sup> ≤</li></ul>                                                                                                    | ; CD £≞               | ÷  |  |  |  |  |  |  |
|------------------------------------------------------------------------|---------------------------------------------|----------------------------------------------------------------------------------------------------|-----------------------|----|--|--|--|--|--|--|
| 特定非営利活動法人<br>病理技術研究会<br>Japanese Society of Histopathologic Technology |                                             |                                                                                                    |                       |    |  |  |  |  |  |  |
| HOME 研究会につい                                                            | ヽて   プログラム   演題募算                           | ミレン しょうしん しょうしん しんしょう しんしょう しんしょ しんしょ | 9   会員                | 专用 |  |  |  |  |  |  |
| ②「Ctrl+F」を押すとコマンドが表示される                                                |                                             |                                                                                                    |                       |    |  |  |  |  |  |  |
| 入会案内                                                                   | ABTH BAR                                    | MM @ MM (28                                                                                                    | & R. &                | R  |  |  |  |  |  |  |
| 会員専用                                                                   | 云貝等用                                        |                                                                                                    |                       |    |  |  |  |  |  |  |
| 情報ひろば                                                                  | 会誌総目次                                       |                                                                                                    |                       |    |  |  |  |  |  |  |
| お問い合わせ・ご意見                                                             | 雨理技術86巻2号                                   |                                                                                                    |                       |    |  |  |  |  |  |  |
|                                                                        | カラーページ                                      |                                                                                                    |                       |    |  |  |  |  |  |  |
|                                                                        | Hematoxylin-Eosin(HE)染色の精度管理事業              | 報告                                                                                                    | 石井 <mark>脩平・</mark> 他 | 34 |  |  |  |  |  |  |
| ■ 会員界用                                                                 | 特集 遺伝子検査におけるホルマリン固定の実際                      |                                                                                                    |                       |    |  |  |  |  |  |  |
| <ul> <li>会誌検索(会誌総目次)</li> <li>会誌PDF</li> </ul>                         | 当院におけるホルマリン固定組織による遺伝子検                      | 資について                                                                                                    | 金子伸行                  | 48 |  |  |  |  |  |  |
| ▶ バックナンバー絵壺方法                                                          | 田奈時における検体面扱いの面と知み 1                         |                                                                                                    | 迎未 庫嫌                 | 54 |  |  |  |  |  |  |

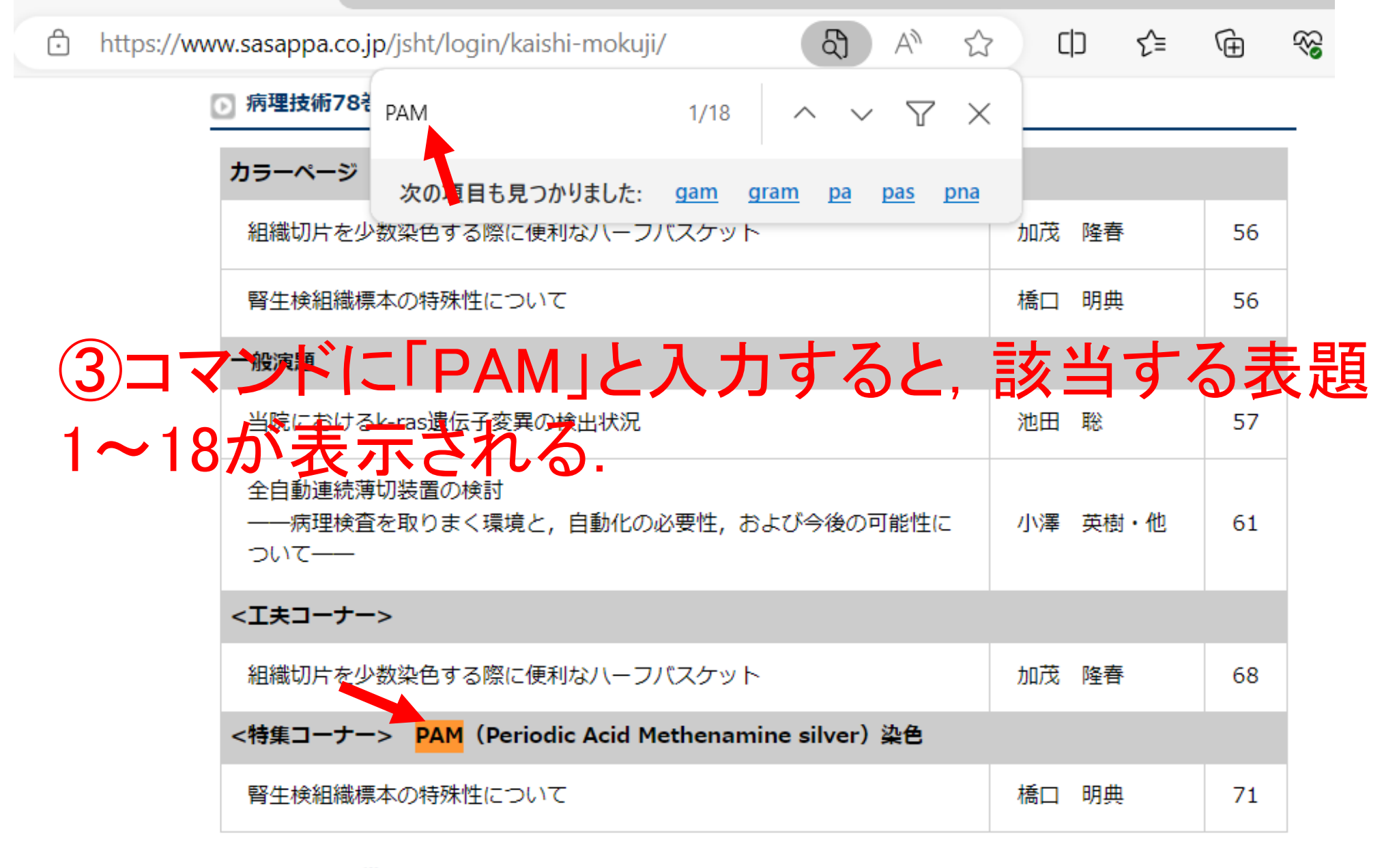

🕥 病理技術78巻1号

カラーページ

| Q | Ċ | https://ww | w.sasappa.co.jp           | o/jsht/login/kaishi-moku | ji/       | දා           | AN Z           | 3 (             | ר] ל≡ | Ē  | ~~ |
|---|---|------------|---------------------------|--------------------------|-----------|--------------|----------------|-----------------|-------|----|----|
|   |   |            | 呼吸器新WH                    | PAM                      | 1/18      | ^ ~          | $\gamma$       | < <sub>竹中</sub> | 明美    | 26 |    |
|   |   |            | 病理形態学力                    | 次の項目も見つかりました:            | gam g     | gram pa      | <u>pas</u> pna | 羽野              | 寛     | 32 |    |
|   |   | (          | 雨理技術78巻                   | 2号                       |           |              |                |                 |       |    |    |
|   |   |            | カラーページ                    |                          |           | 7            |                |                 |       |    |    |
|   |   | (4)1 3     |                           | 数学生はる際に便利なループ            | 1,259 × 1 | 6            |                | 加茂              | 隆春    | 56 |    |
|   |   |            | 腎生検組織標                    | 本の特殊性について                |           |              |                | 橋口              | 明典    | 56 |    |
|   |   |            | 一般演題                      |                          |           |              |                |                 |       |    |    |
|   |   |            | 当院における                    | k-ras遺伝子変異の検出状況          |           |              |                | 池田              | 聡     | 57 |    |
|   |   |            | 全自動連続薄<br>――病理検査<br>ついて―― | 切装置の検討<br>を取りまく環境と, 自動化の | )必要性, お   | うよび今後の同      | 可能性に           | 小澤              | 英樹・他  | 61 |    |
|   |   |            | <工夫コーナー                   | >                        |           |              |                |                 |       |    |    |
|   |   |            | 組織切片を少                    | 数染色する際に便利な八一丁            | フパスケット    | ~            |                | 加茂              | 隆春    | 68 |    |
|   |   |            | <特集コーナー                   | > PAM (Periodic Acid     | Methenam  | nine silver) | 染色             |                 |       |    |    |
|   |   |            | 腎生検組織標                    | 本の特殊性について                |           |              |                | 橋口              | 明典    | 71 |    |

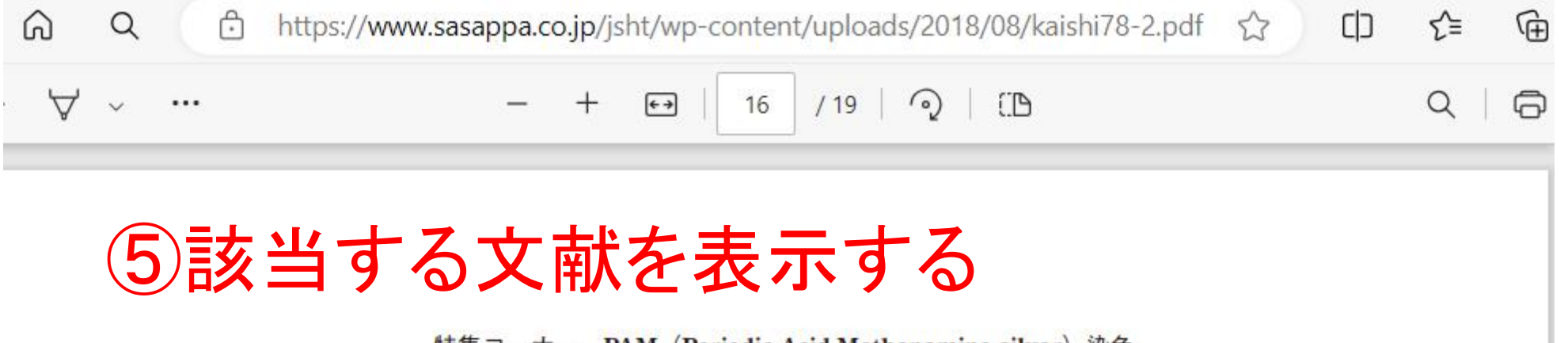

特集コーナー PAM(Periodic Acid Methenamine silver)染色

# 腎生検組織標本の特殊性について

## 橋口 明典

## 序 言

慣れない施設で、ひとたび腎生検検体が提出されると、 通常の業務では行わない検体操作を要求されることが多 く、戸惑う技師が多い. 検体の絶対数も少なく、自身が 作製した切片が、診断にどのように関与し、影響してい くのかもよく分からないであろう.

一方,腎生検診断は病理形態学の究極を追求している 分野の一つといっても過言ではない。病理学の基礎が形 態学であり、標本作製を病理技術の基本とするならば、 実は、腎生検組織標本というのは、その作製能力が、否 が応でも試されるだけで、手技自体は何ら特殊ではない。

### 化である.

軽度のメサンギウム基質の増加, 軽度の細胞増多. 尿細管の萎縮, 間質の線維化を, <u>約 5-10%</u>の領 域でみる.

一部, Tamm-Horsfall 蛋白の間質への漏出と炎症 性細胞浸潤.

小葉間動脈の一部内膜肥厚を認める.

### 免疫蛍光所見

IgG+, mesangial; IgM+, meangial; IgA++, mesangial; C3+, mesangial; C4-; C1q-; Fibrinogen-; κ+, mesangial; λ+, mesangial 電顕所見

1井ンゼム1 パニノ井ンゼム11古量了家庙沖